Your reliable integrated video surveillance solutions

## How to set Port Mapping?

Answer:

1. Click Setup > Network > Port. Go to Port Mapping tab.

| ore mapping  | Oon           |                   |            |
|--------------|---------------|-------------------|------------|
| Mapping Type | Manual        |                   |            |
| Port Type    | External Port | External IP Addre | ess Status |
| HTTP Port    | 80            | 0.0.0.0           | Inactive   |
| RTSP Port    | 554           | 0.0.0.0           | Inactive   |
| Server Port  | 81            | 0.0.0.0           | Inactive   |

2. Enable **Port Mapping** and select mapping type. If **Manual** is selected, then external ports must be configured (external IP is obtained automatically by the camera). If the configured port is occupied, then the **Status** will show Inactive.

3. Click Save.

TAGS:

Port setting, network setup, port mapping type

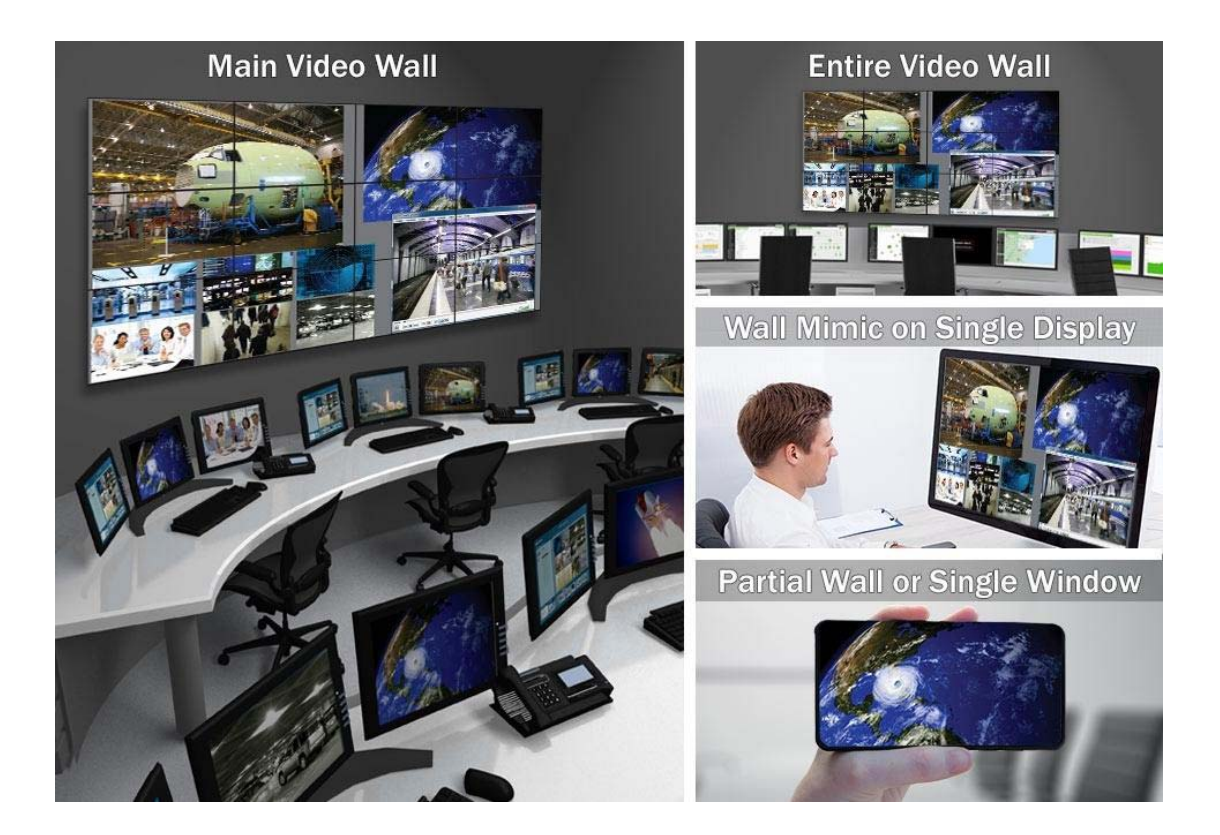

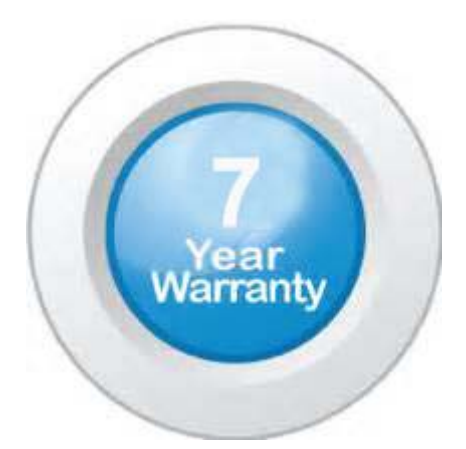

## "Your Reliable Integrated Video Surveillance Solutions Provider"

## Shenzhen Starlink Technology Co. ,Ltd.

1811, Block A, Zhantao Technology Building, Longhua District, P.R.China 518131
Email: info@qixingtechnology.com; qixing@qixingtechnology.com
http://www.www.qixingtechnology.com
©2009-2018 Shenzhen Starlink Technology Co.,Ltd. All rights reserved.
\*Product specifications and availability are subject to change without notice.